# Travaux pratiques - Configuration de la sauvegarde et de la récupération de données sous Windows 7 et Windows Vista

# Introduction

Au cours de ces travaux pratiques, vous apprendrez à sauvegarder des données. Vous effectuerez également une récupération des données.

# Matériel conseillé

• Un ordinateur avec Windows 7 ou Windows Vista installé

# Partie 1 : Sauvegarde et récupération de données sous Windows 7

## Étape 1 : Créez des fichiers de sauvegarde.

- a. Ouvrez une session en tant qu'Administrateur.
- b. Créez un fichier texte sur le Bureau appelé **Fichier de sauvegarde 1**. Ouvrez le fichier et tapez le texte suivant : « Le texte de ce fichier ne sera pas modifié. ».
- c. Créez un autre fichier texte sur le Bureau appelé **Fichier de sauvegarde 2**. Ouvrez le fichier et tapez le texte suivant : « Le texte de ce fichier sera modifié. ».

**Remarque** : supprimez tous les dossiers et fichiers inutiles sur le Bureau des ordinateurs. Cela permettra de réduire la durée de la sauvegarde au cours de ces travaux pratiques.

## Étape 2 : Ouvrez l'outil Sauvegarder et restaurer.

a. Pour accéder à l'outil Sauvegarder et restaurer sous Windows 7, sélectionnez :

Panneau de configuration > Sauvegarder et restaurer

Sous Windows Vista, sélectionnez :

Panneau de configuration > Centre de sauvegarde et de restauration

b. Si la sauvegarde n'a jamais été configurée, la fenêtre ressemble à ceci :

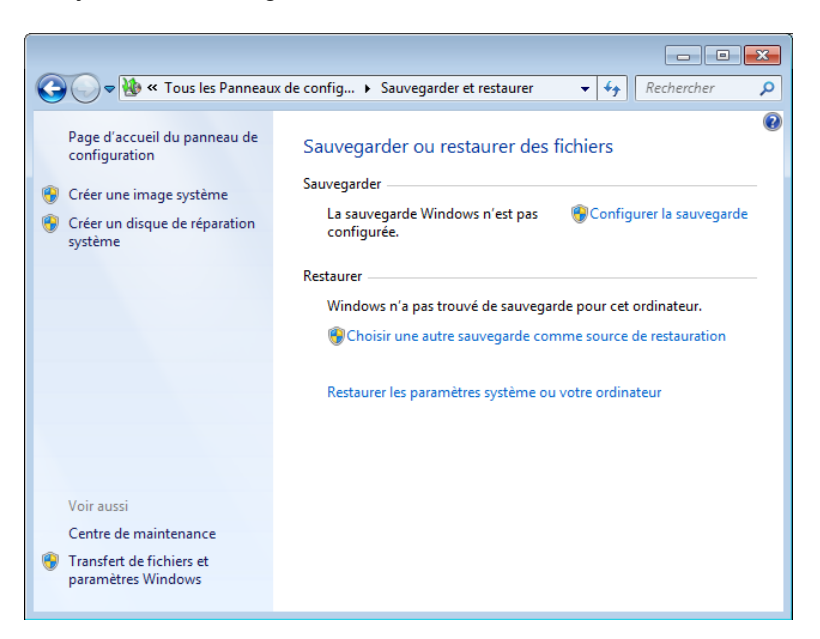

c. Si une sauvegarde est programmée, cliquez sur Désactiver la planification, comme indiqué ci-dessous.

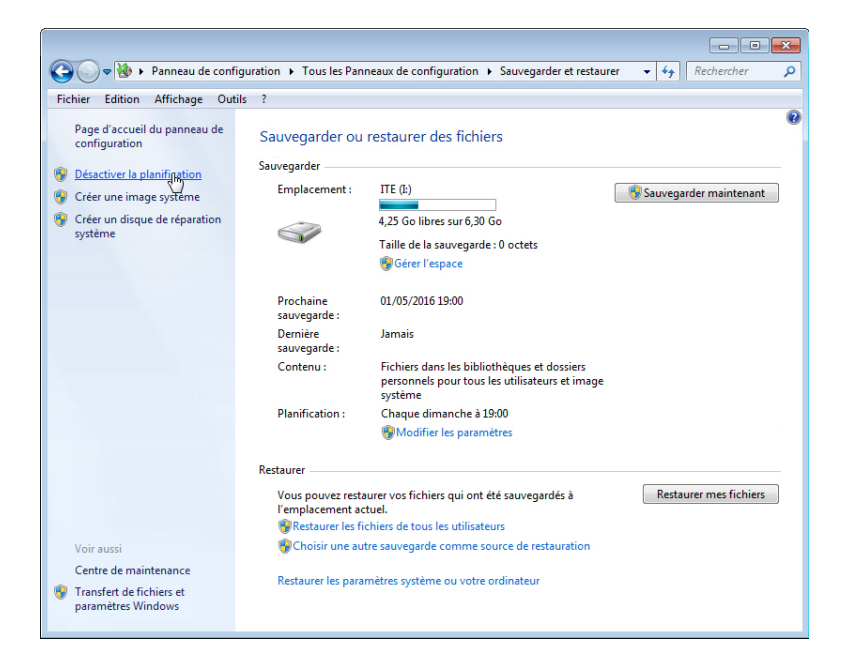

# Étape 3 : Suivez les étapes de l'Assistant de sauvegarde.

a. Si une méthode de sauvegarde est déjà configurée, cliquez sur Modifier les paramètres, comme indiqué ci-dessous, pour exécuter l'Assistant Configurer la sauvegarde. Si aucune sauvegarde n'a été configurée, cliquez sur Configurer la sauvegarde pour lancer l'Assistant.

| Panneau de config                                                                                                    | ration 🕨 Tous les Pan                                                        | neaux de configuration 🕨 Sauvegarder et restaure                                                                                                    | r v 🔸 Rechercher 👂     |
|----------------------------------------------------------------------------------------------------|------------------------------------------------------------------------------|----------------------------------------------------------------------------------------------------|------------------------|
|                                                                                                    |                                                                              | ······································                                                                                                    |                        |
| Prchier Edition Affrichage Utitis<br>configuration  Calculation  Calcul | sauvegarder ou<br>Sauvegarder<br>Emplacement :                               | restaurer des fichiers<br>ΠΕ (k)<br>4,12 Go libres sur 6,30 Go<br>Taille de la sauvegarde : 131,92 Mo<br><sup>®</sup> Gérer l'espace                                                                                                    | Sauvegarder maintenant |
|                                                                                                    | Prochaine<br>sauvegarde :<br>Dernière<br>sauvegarde :<br>Contenu :           | 01/05/2016 19:00<br>Jamais<br>Fichiers dans les bibliothèques et dossiers<br>personnels pour tous les utilisateurs et image<br>système                                                                                                    |                        |
|                                                                                                    | Planification :                                                              | Chaque dimanche à 19:00<br>Chaque dimanche à 19:00<br>Chaque dimanche dimanche à 19:00<br>Chaque dimanche dimanch |                        |
|                                                                                                    | Restaurer                                                                    |                                                                                                    |                        |
| Voir aussi<br>Centre de maintenance                                                                                                    | Vous pouvez resta<br>l'emplacement ac<br>PRestaurer les fi<br>Choisir une au | urer vos fichiers qui ont été sauvegardés à<br>tuel.<br>chiers de tous les utilisateurs<br>tre sauvegarde comme source de restauration                                                                                                    | Restaurer mes fichiers |
| Transfert de fichiers et<br>paramètres Windows                                                                                                    | Restaurer les para                                                           | mètres système ou votre ordinateur                                                                                                    |                        |

b. Sélectionnez l'emplacement où vous voulez stocker la sauvegarde. Dans cet exemple, un disque dur externe est utilisé. Cliquez sur **Suivant**.

|            |                                                  |                         | <b>—</b> ——————————————————————————————————— |
|------------|--------------------------------------------------|-------------------------|----------------------------------------------|
| $\bigcirc$ | 🗑 Configurer la sauvegarde                       |                         |                                              |
|            | Sélectionner l'emplacement d'enregistrement de v | otre sauveg             | arde                                         |
|            | destination de sauvegarde                        | . <u>Instructions p</u> | iour choisir une                             |
|            | Enregistrer la sauvegarde sur :                  |                         |                                              |
|            | Destination de sauvegarde                        | Espace libre            | Taille totale                                |
|            | Lecteur de DVD (D:)                              |                         |                                              |
|            | → ITE (I:)                                       | 3,82 Go                 | 6,30 Go                                      |
|            | Actualiser                                       | Enregi                  | strer sur un réseau                          |
|            |                                                  |                         |                                              |
|            |                                                  |                         | Suivant Annuler                              |

 $\overline{}$ 

c. Sélectionnez Me laisser choisir dans l'écran Que voulez-vous sauvegarder ?. Cliquez sur Suivant.

|                                                                                                    | ×  |
|----------------------------------------------------------------------------------------------------|----|
| 🕥 🦗 Configurer la sauvegarde                                                                                                    |    |
|                                                                                                    |    |
| Que voulez-vous sauvegarder ?                                                                                                    |    |
| Laisser Windows choisir (recommandé)                                                                                                    |    |
| Windows va sauvegarder les fichiers de données enregistrés dans les bibliothèques, sur le bureau et<br>dans les dossiers Windows par défaut. Windows va aussi créer une image système destinée à<br>restaurer votre ordinateur en cas de panne. Ces éléments seront sauvegardés régulièrement.<br><u>Comment Windows sélectionnera-t-il les fichiers à sauvegarder ?</u> |    |
| Me laisser choisir                                                                                                    |    |
| Vous pouvez sélectionner des bibliothèques ou des dossiers, et indiquer si une image<br>système doit être incluse dans la sauvegarde. Les éléments sélectionnés seront<br>sauvegardés régulièrement.                                                                                                    |    |
|                                                                                                    |    |
|                                                                                                    |    |
|                                                                                                    |    |
|                                                                                                    |    |
|                                                                                                    |    |
|                                                                                                    |    |
| Suivant N Annule                                                                                                    | :r |

d. Développez le compte utilisateur actuel afin que vous puissiez voir les différentes bibliothèques que vous pouvez sauvegarder. Cliquez sur **Quels fichiers sont exclus par défaut de la sauvegarde ?** et notez les fichiers exclus.

| Que voulez-vous sauvegarder ?<br>Activez la case à cocher des éléments à inclure dans la sauvegarde. Quels fichiers sont exclus par défaut<br>de la sauvegarde ?                                                                                                    |
|----------------------------------------------------------------------------------------------------|
| Activez la case à cocher des éléments à inclure dans la sauvegarde. <u>Quels fichiers sont exclus par défaut</u><br><u>de la sauvegarde ?</u>                                                                                                    |
| <ul> <li>Kichiers de données</li> <li>Sauvegarder les données pour les utilisateurs récemment créés</li> <li>Subiothèques de PC</li> <li>Bibliothèque contenant les Documents</li> <li>Bibliothèque contenant les Musique</li> <li>Bibliothèque contenant les Images</li> <li>Bibliothèque contenant les Vidéos</li> </ul>                                                                                                    |
| ▷ □ □ Emplacements supplémentaires     ▷ □ ■ Emplacements supplémentaires     ▷ □ ■ ■ Bibliothèques de user     ■ □ Ordinateur     ▷ □ □ □ Disque local (C:)     □ Inclure une image système de lecteurs : Réservé au système, (C:)     Une image système contient une copie des lecteurs nécessaires au fonctionnement de Windows. Elle     une image système contient une copie des lecteurs nécessaires au fonctionnement de Windows. Elle |

e. Fermez la fenêtre Aide et support Windows. Développez Emplacements supplémentaires et assurezvous que Bureau est sélectionné. Assurez-vous qu'aucun autre emplacement n'est sélectionné. Désactivez la case à cocher Inclure une image système de lecteurs. Cliquez sur Suivant.

|                                                                                                    | der ?                                                                                                    |                                       |   |
|----------------------------------------------------------------------------------------------------|----------------------------------------------------------------------------------------------------|---------------------------------------|---|
| Que voulez-vous sauvega                                                                                              | uer:                                                                                                    |                                       |   |
| Activez la case à cocher des éléme<br>de la sauvegarde ?                                                             | its à inclure dans la sauvegarde. 🤇                                                                      | Quels fichiers sont exclus par défaut |   |
| 🔲 🔤 Bibliothèque co                                                                                                  | itenant les Images                                                                                       |                                       |   |
| 🛛 📑 Bibliothèque co                                                                                                  | ntenant les Vidéos                                                                                       |                                       |   |
| Implacements                                                                                                    | upplémentaires                                                                                           |                                       |   |
| Dossier App                                                                                                    | ata                                                                                                    |                                       |   |
| Contacts                                                                                                    |                                                                                                    |                                       |   |
| V 📃 Bureau                                                                                                    |                                                                                                    | =                                     |   |
| 🔲 📜 Téléchargen                                                                                                    | ents                                                                                                    | =                                     |   |
| Eavoris                                                                                                    |                                                                                                    |                                       |   |
| 🗆 📝 Liens                                                                                                    |                                                                                                    |                                       |   |
| Parties enreg                                                                                                    | istrées                                                                                                  |                                       |   |
| Recherches                                                                                                    |                                                                                                    | -                                     |   |
| <ul> <li>Inclure une image système de<br/>Une image système contient u<br/>vous permet de restaurer votre</li> </ul> | ecteurs : Réservé au système, (C:)<br>le copie des lecteurs nécessaires a<br>ordinateur en cas de panne. | au fonctionnement de Windows. Ell     | e |
|                                                                                                    |                                                                                                    |                                       |   |

f. L'écran Vérifiez vos paramètres de sauvegarde s'affiche. Cliquez sur Modifier la planification.

| Résumé de la sauvegarde :                   |                                 |
|---------------------------------------------|---------------------------------|
| Éléments                                    | Inclus dans la sauvegarde       |
| Sibliothèque contenant les Images           | Pas dans la sauvegarde          |
| Sibliothèque contenant les Vidéos           | Pas dans la sauvegarde          |
| ODossier AppData                            | Pas dans la sauvegarde          |
| S Contacts                                  | Pas dans la sauvegarde          |
| 🌉 Bureau                                    | Tous les fichiers de données lo |
| 🚫 Téléchargements                           | Pas dans la sauvegarde          |
| Planification : À la demande <u>Modifie</u> | r la planification              |

g. L'écran **Quelle est la fréquence de sauvegarde souhaitée ?** s'affiche. Cochez la case **Exécution planifiée (recommandé)**. Définissez les conditions suivantes, puis cliquez sur **OK**.

Fréquence : Tous les jours Jour : vide

Heure : 02:00

Quels fichiers seront sauvegardés ?

| 🗑 Configurer la sau                | ivegarde                                                                                                    |  |  |  |  |
|------------------------------------|----------------------------------------------------------------------------------------------------|--|--|--|--|
| Quelle est                         | la fréquence de sauvegarde souhaitée ?                                                                                                    |  |  |  |  |
| Les fichiers no<br>selon la planif | Les fichiers nouveaux et modifiés créés après la dernière sauvegarde seront ajoutés à votre sauvegarde<br>selon la planification définie ci-dessous. |  |  |  |  |
| Exécution                          | planifiée (recommandé)                                                                                                    |  |  |  |  |
| Fréquence :                        | Tous les jours 🔹                                                                                                    |  |  |  |  |
| Jour :                             | v                                                                                                    |  |  |  |  |
| Heure :                            | 02:00                                                                                                    |  |  |  |  |
|                                    |                                                                                                    |  |  |  |  |
|                                    |                                                                                                    |  |  |  |  |
|                                    |                                                                                                    |  |  |  |  |
|                                    | OK Annuler                                                                                                    |  |  |  |  |

h. L'écran Vérifiez vos paramètres de sauvegarde s'affiche. Cliquez sur Enregistrer les paramètres et quitter.

**Remarque** : si aucune planification de sauvegarde n'a été créée, l'étiquette du bouton est **Enregistrer les paramètres et exécuter la sauvegarde**. Cliquez sur le bouton pour commencer immédiatement le processus de sauvegarde. Si c'est le cas, passez à l'étape 4b.

| mplacement : ITE (l:)<br>lésumé de la sauvegarde :                |                                 |
|-------------------------------------------------------------------|---------------------------------|
| Éléments                                                          | Inclus dans la sauvegarde       |
| 🛇 Bibliothèque contenant les Images                               | Pas dans la sauvegarde          |
| Sibliothèque contenant les Vidéos<br>Emplacements supplémentaires | Pas dans la sauvegarde          |
| 🚫 Dossier AppData                                                 | Pas dans la sauvegarde          |
| 🚫 Contacts                                                        | Pas dans la sauvegarde          |
| 🧫 Bureau                                                          | Tous les fichiers de données lo |
| 🚫 Téléchargements                                                 | Pas dans la sauvegarde          |
| 'lanification : Tous les jours à 02:00 ₩                          | odifier la planification        |

#### Étape 4 : Exécutez la sauvegarde.

 Pour tester la configuration de la sauvegarde, cliquez sur Sauvegarder maintenant. Pour afficher la progression de la sauvegarde, cliquez sur Afficher les détails. L'écran La sauvegarde Windows est en cours s'affiche.

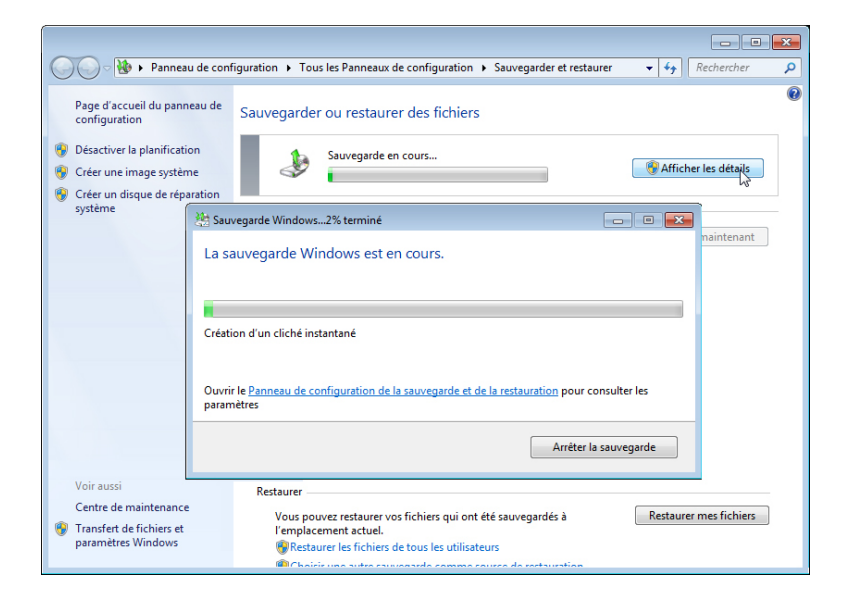

b. Lorsque le message La sauvegarde Windows s'est effectuée correctement s'affiche, cliquez sur **Fermer**.

|   | ) 🕗 🗟 🕨 🕨 Panneau de                                                                                                    | e configuration 🔸 Tous les Panneaux de configuration 🔸 Sauvegarder et restaurer 🛛 👻 🎼 Rechercher 👂                                                                                                    |
|---|----------------------------------------------------------------------------------------------------|----------------------------------------------------------------------------------------------------|
| • | Page d'accueil du panneau<br>configuration<br>Désactiver la planification<br>Créer une image système<br>Créer un disque de réparati | de Sauvegarder ou restaurer des fichiers<br>Sauvegarder<br>Emplacement : ITE (L)<br>3,82 Go libres sur 6,30 Go                                                                                                    |
|   | systeme                                                                                                    | Sauvegarde Windows 100% terminé                                                                                                    |
| 6 | Voir aussi<br>Centre de maintenance<br>Transfert de fichiers et<br>paramètres Windows                                               | Restaurer       Vous pouvez restaurer vos fichiers qui ont été sauvegardés à       Restaurer mes fichiers         l'emplacement actuel.       @Restaurer les fichiers de tous les utilisateurs         @Restaurer les fichiers de tous les utilisateurs |

c. Examinez les informations dans la section **Sauvegarder** de la fenêtre **Sauvegarder et restaurer**. Quand la prochaine sauvegarde aura-t-elle lieu ?

```
La planification est-elle activée ou désactivée ?
```

#### Étape 5 : Supprimez et restaurez des fichiers.

a. Accédez au Bureau et supprimez Fichier de sauvegarde 1 et Fichier de sauvegarde 2. Videz la Corbeille. Dans la fenêtre Sauvegarder et restaurer, cliquez sur Choisir une autre sauvegarde comme source de restauration.

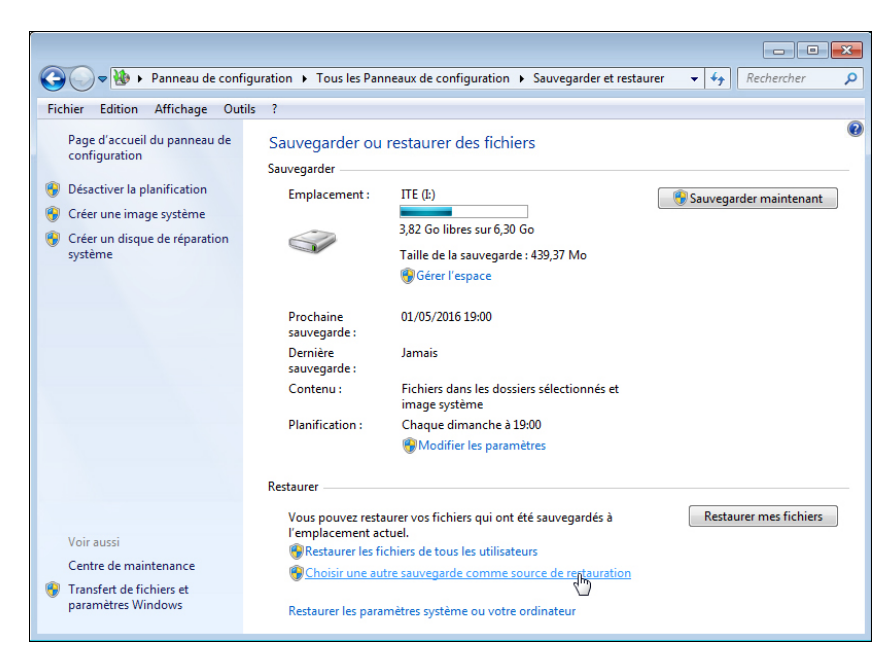

b. L'écran Sélectionner la sauvegarde à partir de laquelle vous voulez restaurer des fichiers s'affiche. Sélectionnez l'emplacement des fichiers. Cliquez sur Suivant.

|                                                                                    |                                  |                                  | 2  |  |
|------------------------------------------------------------------------------------|----------------------------------|----------------------------------|----|--|
| 🕞 🌆 Restaurer les fichiers (avancé)                                                |                                  |                                  |    |  |
| 9 -                                                                                |                                  |                                  |    |  |
| Sélectionner la sauvegarde à partir de laquelle vous voulez restaurer des fichiers |                                  |                                  |    |  |
|                                                                                    |                                  |                                  |    |  |
| Si l'emplacement de sauvegarde voi<br>contenant la sauvegarde à cet ordin          | ateur et cliquez sur Actualiser. | sous, connectez le peripherique  |    |  |
| Période de sauvegarde                                                              | Ordinateur                       | Emplacement de sauvegarde        |    |  |
| De 26/04/2016 à 26/04/2016                                                         | PC-PC                            | ITE (I:)                         |    |  |
|                                                                                    |                                  |                                  |    |  |
|                                                                                    |                                  |                                  |    |  |
|                                                                                    |                                  |                                  |    |  |
|                                                                                    |                                  |                                  |    |  |
|                                                                                    |                                  |                                  |    |  |
|                                                                                    |                                  |                                  |    |  |
|                                                                                    |                                  |                                  |    |  |
|                                                                                    |                                  |                                  |    |  |
|                                                                                    |                                  |                                  |    |  |
|                                                                                    |                                  |                                  |    |  |
|                                                                                    |                                  |                                  |    |  |
| Actualiser                                                                         |                                  | Rechercher un emplacement réseau |    |  |
|                                                                                    |                                  |                                  |    |  |
|                                                                                    |                                  |                                  |    |  |
|                                                                                    |                                  | Suivant Annule                   | er |  |
|                                                                                    |                                  |                                  |    |  |

c. L'écran **Rechercher dans la sauvegarde des fichiers ou dossiers à restaurer** s'affiche. Cliquez sur **Fichiers**.

|          |                                                                                                    |                                               |                            | <b>X</b>          |  |
|----------|----------------------------------------------------------------------------------------------------|-----------------------------------------------|----------------------------|-------------------|--|
| <b>G</b> | 🍥 Restaurer les fichier                                                                                                    | s (avancé)                                    |                            |                   |  |
|          | Rechercher dans la sauvegarde des fichiers ou dossiers à restaurer<br>Les fichiers seront restaurés en date de sauvegarde du 26/04/2016 13:05.<br>Choisir une autre date |                                               |                            |                   |  |
|          | Sélectionner tous les                                                                                                    | fichiers de cette sauvegar<br>Dans le dossier | de<br>Modifié le           | Rechercher        |  |
|          | Cliquez sur Fichiers, Do                                                                                                    | ossiers ou Rechercher pour                    | ajouter des fichiers à cet | e liste. Fichiers |  |
|          |                                                                                                    |                                               |                            | Supprimer         |  |
|          |                                                                                                    |                                               |                            | Supprimer tout    |  |
|          |                                                                                                    |                                               |                            | Suivant Annuler   |  |

d. La fenêtre Rechercher des fichiers dans la sauvegarde s'affiche. Cliquez sur la sauvegarde de l'utilisateur actuel. Dans l'exemple, cet utilisateur est John. Par conséquent, le dossier s'appelle Sauvegarde de John. Double-cliquez sur Bureau et recherchez les fichiers Fichier de sauvegarde 1 et Fichier de sauvegarde 2. Sélectionnez les deux fichiers en cliquant sur Fichier de sauvegarde 1, puis en cliquant sur Fichier de sauvegarde 2 tout en maintenant la touche Ctrl enfoncée. Cliquez sur Ajouter des fichiers.

| 🐉 Rechercher des fichiers dans la sa                                                      | uvegarde                                           |                              |
|-------------------------------------------------------------------------------------------|----------------------------------------------------|------------------------------|
| 😋 🔍 🗢 📕 κ Sauvegarde sur Γ                                                                | TE (Ŀ) ▶                                           | chercher dans : Sauvegarde 🔎 |
| Organiser 🔻                                                                               |                                                    | u= ▼ [] ()                   |
| Sauvegarde Microsoft     Sauvegarde sur ITE (     Sauvegarde de PC     Sauvegarde de user | Sauvegarde de C:<br>26/04/2016 13:05<br>Sauvegarde |                              |
| Nom du fichi                                                                              | ier : Tous les fichie                              | rs (*.*)<br>fichiers Annuler |

e. les deux fichiers figurent sur l'écran **Rechercher dans la sauvegarde des fichiers ou dossiers à restaurer**. Cliquez sur **Suivant**.

| es fichiers seront restaure<br>hoisir une autre date | és en date de sauvegarde du | 26/04/2016 13:05. |               |
|------------------------------------------------------|-----------------------------|-------------------|---------------|
| Sélectionner tous les fi                             | Dans le dossier             | Modifié le        | Rechercher    |
| 📄 Backup File One                                    | C:\Users\John\Desktop       | 1/23/2011 11:09   | Fichiers      |
| 📄 Backup File Two                                    | C:\Users\John\Desktop       | 1/23/2011 11:10   | Dossiers      |
|                                                      |                             |                   | Supprimer     |
|                                                      |                             |                   | Supprimer tou |

f. L'écran **Où voulez-vous enregistrer les fichiers restaurés ?** s'affiche. Sélectionnez **Dans l'emplacement d'origine**, puis cliquez sur **Restaurer**.

| -                                                                       | <b>×</b>          |
|-------------------------------------------------------------------------|-------------------|
| 🚱 🗽 Restaurer les fichiers (avancé)                                     |                   |
| Où voulez-vous restaurer vos fichiers ?<br>Oans l'emplacement d'origine |                   |
| Dans l'emplacement suivant :                                            | Desseurie         |
|                                                                         | Parcountin        |
|                                                                         |                   |
|                                                                         |                   |
|                                                                         |                   |
|                                                                         |                   |
|                                                                         |                   |
|                                                                         |                   |
|                                                                         |                   |
|                                                                         |                   |
|                                                                         | Restaurer Annuler |

g. L'écran Vos fichiers sont restaurés s'affiche. Cliquez sur Finish (Terminer).

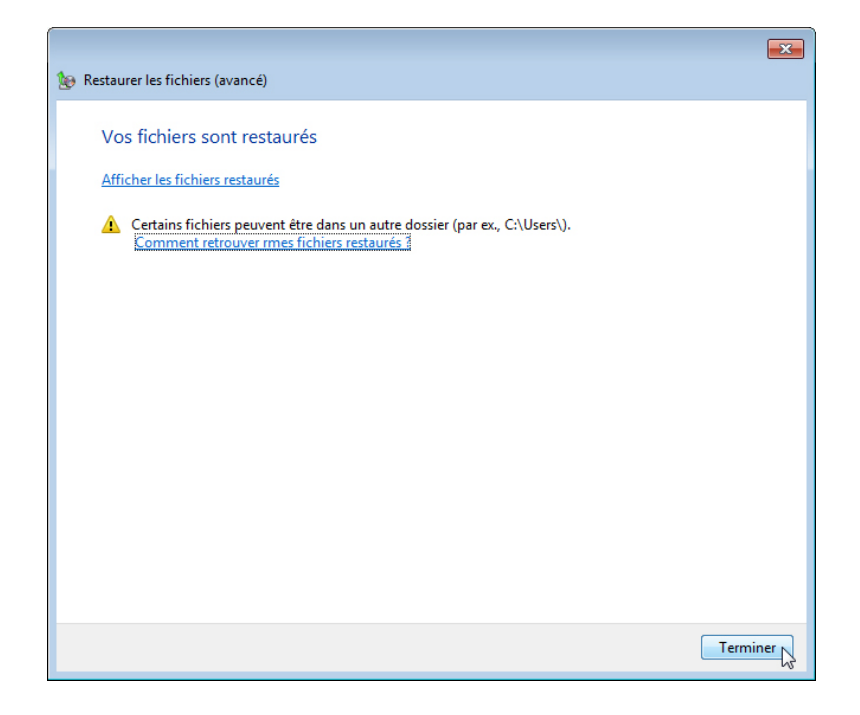

h. Accédez au Bureau. Les deux fichiers ont-ils été restaurés sur le Bureau ?

### Étape 6 : Modifiez, sauvegardez, supprimez et restaurez un fichier.

- a. Ouvrez le fichier **Fichier de sauvegarde 2**. Ajoutez le texte suivant au fichier : « Du texte supplémentaire a été ajouté. ». Enregistrez le fichier.
- b. Cliquez sur la fenêtre Sauvegarder et restaurer afin de l'activer. Cliquez sur Sauvegarder maintenant.
- c. Accédez au Bureau. Supprimez le fichier Fichier de sauvegarde 2. Videz la Corbeille. Cliquez sur la fenêtre Sauvegarder et restaurer afin de l'activer. Cliquez sur Choisir une autre sauvegarde comme source de restauration.

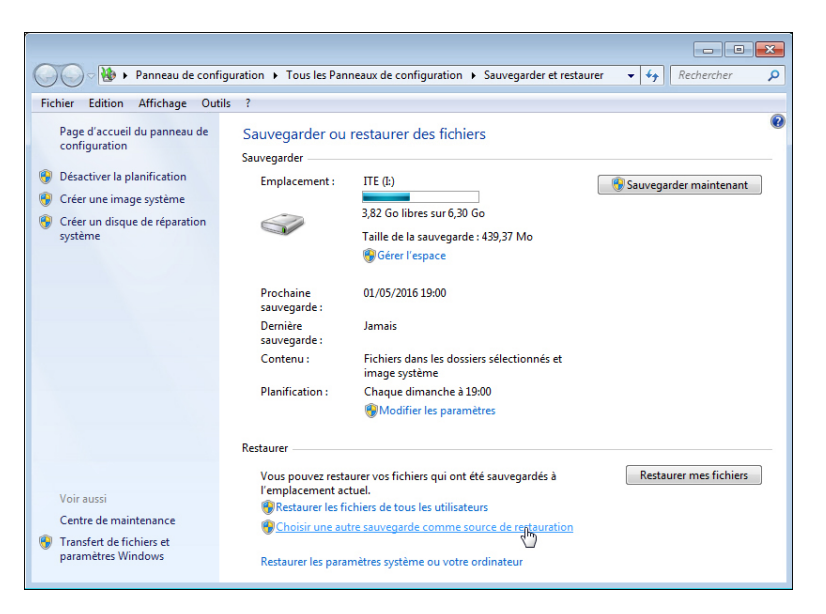

d. Sélectionnez l'emplacement où sont stockés les fichiers et répétez l'étape 5 :

Suivant > Fichiers > Sauvegarde de l'utilisateur > Bureau

e. Supprimez le fichier **Fichier de sauvegarde 2**. Accédez au **Bureau**. Ouvrez le fichier **Fichier de sauvegarde 2**. Quel texte figure dans le fichier ?

# Partie 2 : Sauvegarde et récupération de données sous Windows Vista

#### Étape 1 : Créez des fichiers de sauvegarde.

- a. Ouvrez une session en tant qu'Administrateur.
- b. Créez un fichier texte sur le Bureau appelé **Fichier de sauvegarde 1**. Ouvrez le fichier et tapez le texte suivant : « Le texte de ce fichier ne sera pas modifié. ».
- c. Créez un autre fichier texte sur le Bureau appelé **Fichier de sauvegarde 2**. Ouvrez le fichier et tapez le texte suivant : « Le texte de ce fichier sera modifié. ».

**Remarque** : supprimez tous les dossiers et fichiers inutiles sur le Bureau de l'ordinateur. Cela permettra de réduire la durée de la sauvegarde au cours de ces travaux pratiques.

# Étape 2 : Ouvrez l'outil Statut et configuration de la sauvegarde.

a. Pour accéder à l'outil **Statut et configuration de la sauvegarde** dans Windows Vista, suivez le chemin suivant :

Démarrer > Tous les programmes > Accessoires > Outils système > Statut et configuration de la sauvegarde

b. Si la sauvegarde n'a jamais été configurée, la fenêtre ressemble à ceci :

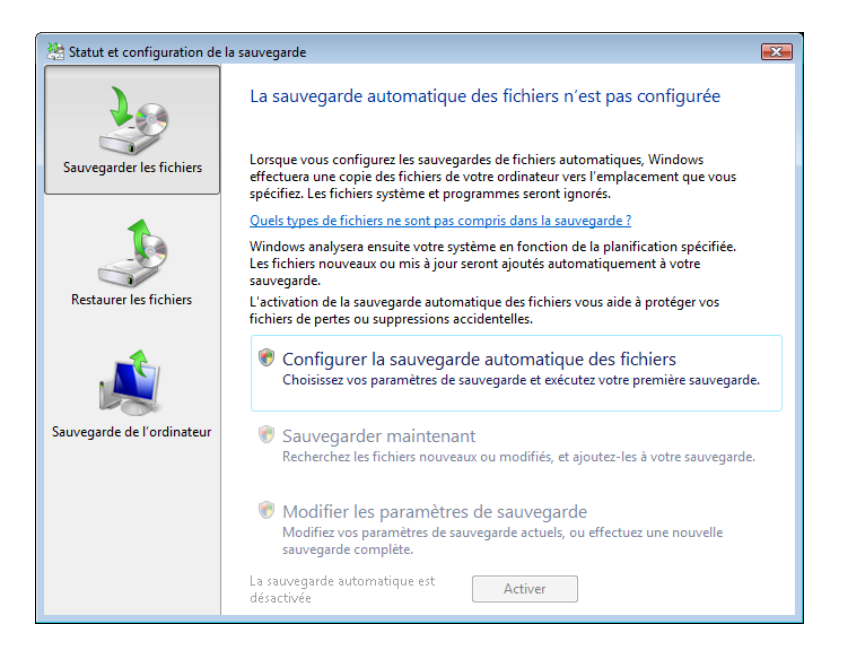

c. Si une sauvegarde est programmée, cliquez sur Désactiver, comme indiqué ci-dessous.

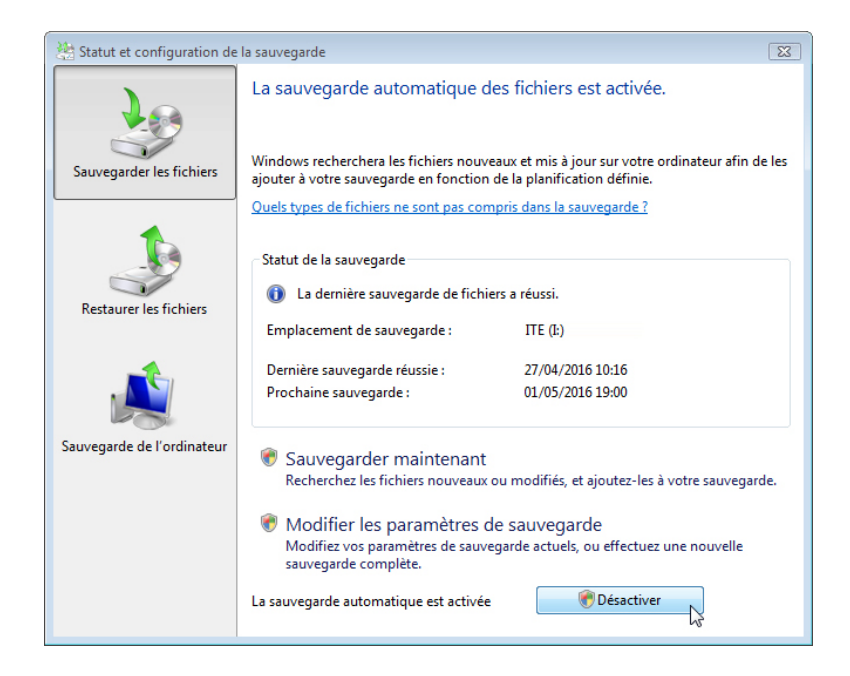

# Étape 3 : Suivez les étapes de l'Assistant Sauvegarder les fichiers.

 a. Si une sauvegarde est déjà configurée, cliquez sur Modifier les paramètres de sauvegarde > Continuer. S'il n'existe aucune configuration de sauvegarde, cliquez sur Configurer la sauvegarde automatique des fichiers > Continuer.

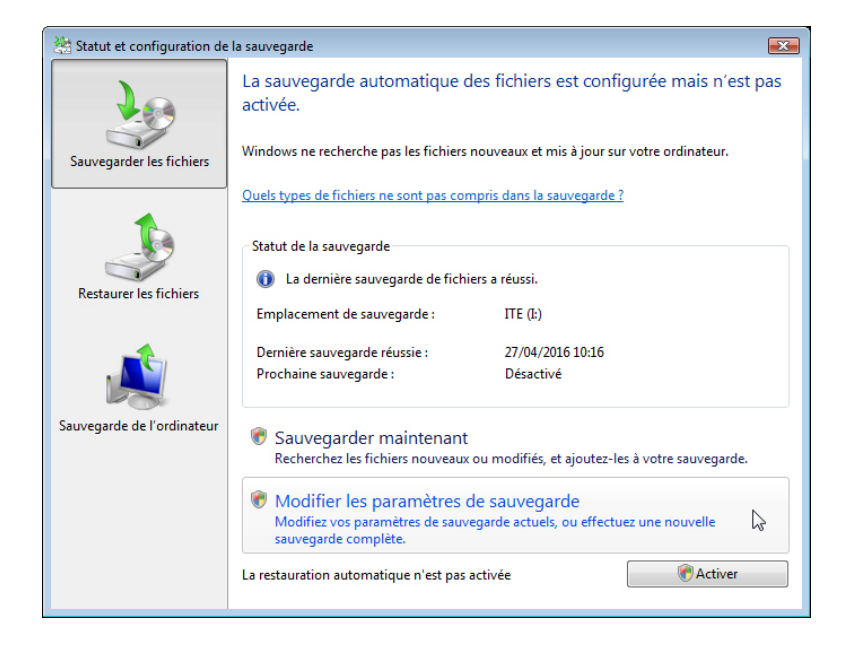

b. L'écran **Où voulez-vous enregistrer la sauvegarde ?** s'affiche. Sélectionnez l'emplacement où vous voulez stocker la sauvegarde. Dans cet exemple, un disque dur externe est utilisé. Cliquez sur **Suivant**.

| ( Sauvegarder les fichiers                                                                     | ×       |
|------------------------------------------------------------------------------------------------|---------|
| Qù voulez-vous enregistrer votre sauvegarde ?                                                  |         |
|                                                                                                |         |
| <ul> <li>Sur un disque dur, un CD ou un DVD :</li> <li>ITE (I:) : 12.8 Go de libres</li> </ul> |         |
| 🔘 Sur un réseau :                                                                              |         |
| Parcourir                                                                                      |         |
| Pourquoi mon disque dur n'apparait-il pas ?                                                    |         |
| Quelle est la différence entre sauvegarder des fichiers et copier des fichiers sur un CD ?     |         |
|                                                                                                |         |
|                                                                                                |         |
| Suivant                                                                                        | Annuler |

c. L'écran **Quels types de fichiers voulez-vous sauvegarder** ? s'affiche. Répondez aux questions suivantes :

Quels types de fichiers peut-on sauvegarder ?

Quels types de fichiers ne seront pas sauvegardés ?

De quel type de disque uniquement peut-on sauvegarder les fichiers ?

d. Sélectionnez le type de fichier **Documents**. Cliquez sur **Suivant**.

|                                                                                                    |                                                                                                    | ×   |  |  |
|----------------------------------------------------------------------------------------------------|----------------------------------------------------------------------------------------------------|-----|--|--|
| 🚱 🗑 Sauvegarder les fichiers                                                                                                    |                                                                                                    |     |  |  |
| Quels types de fichiers voulez-                                                                                                    | vous sauvegarder ?                                                                                             |     |  |  |
| Tous les fichiers du type que vous sélecti<br>appartiennent aux autres utilisateurs. Il e:<br>sélectionnés ci-dessous.                                                                                                    | onnez seront sauvegardés, y compris les fichiers qui<br>t recommandé de sauvegarder tous les types de fichiers |     |  |  |
| Images                                                                                                    | Détails de la catégorie                                                                                        |     |  |  |
| Musique                                                                                                    | Tous les autres fichiers qui n'appartiennent pas aux                                                           |     |  |  |
| Vidéos                                                                                                    | programmes et les fichiers temporaires ne sont jamais                                                          |     |  |  |
| Courrier électronique                                                                                                    | sauvegardés.                                                                                                   |     |  |  |
| Documents                                                                                                    |                                                                                                    |     |  |  |
| Émissions télévisées                                                                                                    |                                                                                                    |     |  |  |
| Fichiers compressés                                                                                                    |                                                                                                    |     |  |  |
| Fichiers supplémentaires                                                                                                    |                                                                                                    |     |  |  |
| Seuls les fichiers présents sur des disques NTFS peuvent être sauvegardés. Les fichiers système, les<br>fichiers exécutables et les fichiers temporaires ne sont pas inclus dans la sauvegarde. <u>Quels types de</u><br><u>fichiers ne sont pas inclus dans la sauvegarde ?</u> |                                                                                                    |     |  |  |
|                                                                                                    | Suivant                                                                                                    | ler |  |  |

e. L'écran À quelle fréquence voulez-vous créer une sauvegarde ? s'affiche. Définissez les conditions suivantes :

Fréquence : **Tous les jours** Jour : **vide** Heure : **02:00** Quels fichiers seront sauvegardés ? f. Activez la case à cocher Créer une sauvegarde complète maintenant en plus de l'enregistrement des paramètres. Cliquez sur Enregistrer les paramètres et démarrer la sauvegarde.

| 🕘 🍖 Sauve                 | arder les fichiers                                                                                                    |   |
|---------------------------|----------------------------------------------------------------------------------------------------|---|
| À quelle                  | fréquence voulez-vous créer une sauvegarde ?                                                                                          |   |
| Les fichier<br>ci-dessous | nouveaux et modifiés seront ajoutés à votre sauvegarde selon la planification définie                                                 |   |
| Fréquence                 | Toutes les semaines 🔹                                                                                                    |   |
| Jour :                    | · · · · · · · · · · · · · · · · · · ·                                                                                                 |   |
| Heure :                   | 02:00 🗸                                                                                                    |   |
| V Créer u<br>À quel mo    | ie sauvegarde complète maintenant en plus de l'enregistrement des paramètres<br>nent dois-je créer une nouvelle sauvegarde complète ? |   |
|                           | Enregistrer les paramètres et démarrer la sauvegarre Annuler                                                                          | , |

g. L'écran de progression Création d'un cliché instantané s'affiche. Lorsque la sauvegarde est effectuée, l'écran La sauvegarde s'est terminée correctement s'affiche. Cliquez sur Fermer pour terminer l'Assistant Sauvegarder les fichiers.

| 🖄 Sauvegarder les fichiers                 | ×                     |
|--------------------------------------------|-----------------------|
| La sauvegarde s'est correctement terminée. |                       |
|                                            |                       |
|                                            |                       |
|                                            |                       |
|                                            |                       |
|                                            |                       |
|                                            | Arrêter la sauvegarde |

h. La fenêtre **Statut et configuration de la sauvegarde** s'affiche. Répondez aux questions suivantes : Quand la prochaine sauvegarde aura-t-elle lieu ?

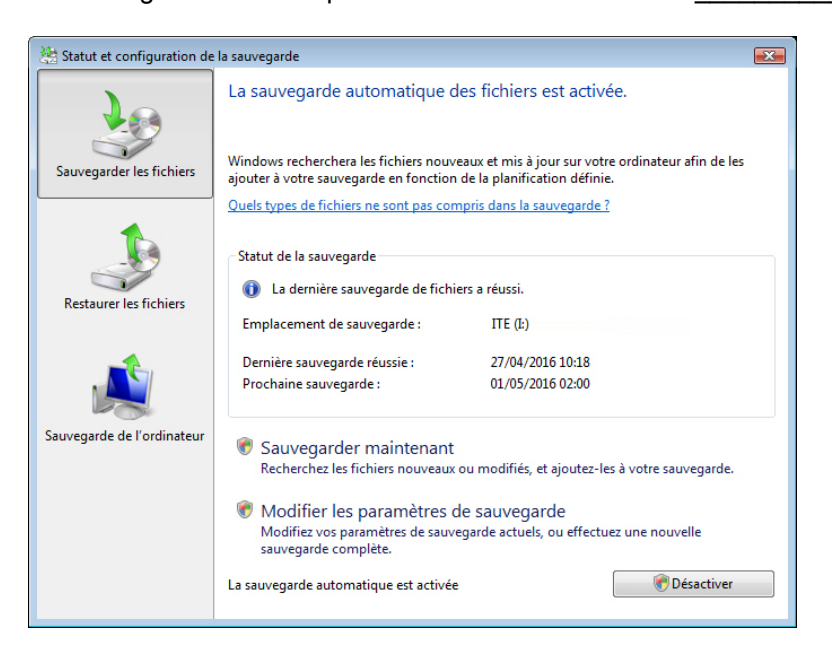

Quel est l'état de la sauvegarde automatique ? Activée ou désactivée ?

#### Étape 4 : Supprimez et restaurez des fichiers.

- Accédez au Bureau. Supprimez les fichiers Fichier de sauvegarde 1 et Fichier de sauvegarde 2. Videz la Corbeille.
- b. Dans **Statut et configuration de la sauvegarde**, cliquez sur **Restaurer les fichiers** dans le panneau de gauche. Cliquez sur **Restaurer les fichiers** dans la fenêtre principale, comme indiqué ci-dessous.

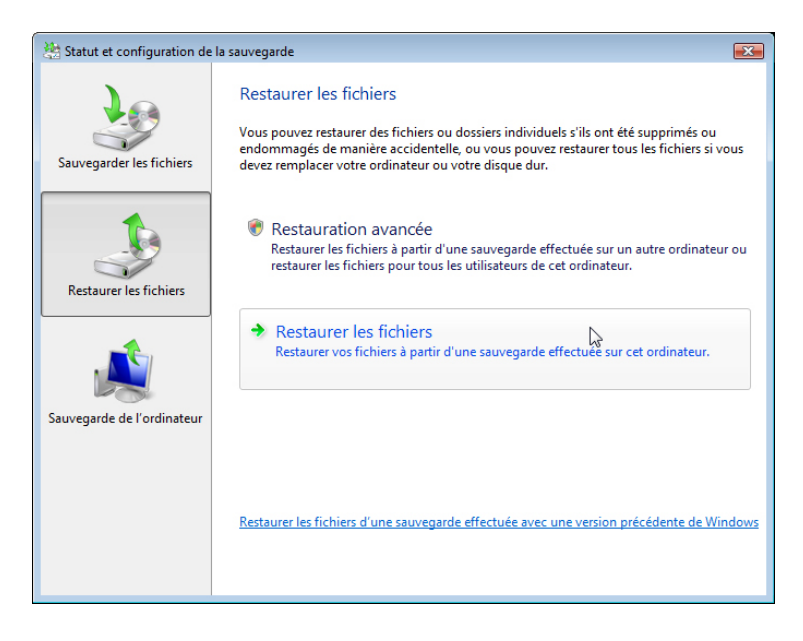

c. L'Assistant **Restaurer les fichiers** et l'écran **Que voulez-vous restaurer ?** s'affichent. Sélectionnez **Fichiers de la dernière sauvegarde**. Cliquez sur **Suivant**.

| Restaurer les fichiers                                                                   |
|------------------------------------------------------------------------------------------|
| Que voulez-vous restaurer ?                                                              |
| Fichiers de la dernière sauvegarde                                                       |
| Fichiers d'une sauvegarde plus ancienne                                                  |
|                                                                                          |
|                                                                                          |
| Autres options :                                                                         |
| Réparer Windows (restauration du système)                                                |
| Afficher les fichiers récemment supprimés (Corbeille)                                    |
| Apprendre à restaurer des sauvegardes créées à partir de versions précédentes de Windows |
|                                                                                          |
| Suivant R Annuler                                                                        |

d. L'écran Sélectionnez les fichiers et dossiers à restaurer s'affiche. Cliquez sur Ajouter des fichiers, puis accédez ensuite au Bureau pour retrouver les fichiers Fichier de sauvegarde 1 et Fichier de sauvegarde 2.

| Sélectionne    | s fichiers<br>z les fichiers et dossiers à                      | restaurer                                        |                          |
|----------------|-----------------------------------------------------------------|--------------------------------------------------|--------------------------|
| Nom            | Dans le dossier                                                 | Date de modification                             | Ajouter des fichiers     |
| Cliquez sur Aj | outer des fichiers, sur Ajouter des<br>ajouter des fichiers à c | s dossiers ou sur Rechercher pour<br>ette liste. | Ajouter des dossiers     |
|                |                                                                 |                                                  | Supprimer Supprimer tout |
|                |                                                                 | [                                                | Suivant Annuler          |

e. Sélectionnez les deux fichiers en cliquant sur **Fichier de sauvegarde 1**, puis en cliquant sur **Fichier de sauvegarde 2** tout en maintenant la touche Ctrl enfoncée. Cliquez sur **Ajouter**.

| 🕹 Ajoutez des fichiers à rest                                                                                                    | aurer          |                                               |                 |               |                 | × |
|----------------------------------------------------------------------------------------------------|----------------|-----------------------------------------------|-----------------|---------------|-----------------|---|
| Coordinates and the second second sec |                |                                               |                 |               | Q               |   |
| 🌗 Organiser 👻 📲 Affic                                                                                                    | :hages 🔻       | 👌 Nouveau dos:                                | sier            | _             |                 | 0 |
| Liens favoris                                                                                                    | Nom            | Taille                                        | Date de cré     | Date de m     | Date de sa      |   |
| 📰 Bureau                                                                                                    | 0              | 7/06/2009 9:11                                |                 |               |                 |   |
| <ul><li>Ordinateur</li><li>Documents</li></ul>                                                                                                    | A<br>3<br>0    | dvance networki<br>0/09/2009 6:32<br>octets   | ng              |               |                 |   |
| <ul> <li>Images</li> <li>Musique</li> <li>Modifié récemment</li> </ul>                                                                                                    | B<br>2<br>1    | ackup File One<br>9/09/2009 4:46<br>7 octets  |                 |               |                 |   |
| Public                                                                                                    | B<br>3<br>4    | ackup File Two<br>0/09/2009 5:30<br>7 octets  |                 |               |                 |   |
|                                                                                                    | 2<br>3         | rinter name<br>9/07/2009 9:58<br>1 octets     |                 |               |                 |   |
| Dossiers 🔨                                                                                                    | P<br>0<br>4    | rinter test page<br>2/08/2009 11:45<br>octets |                 |               |                 |   |
| Nom du fi                                                                                                    | ichier : "Back | kup File Two" "Bac                            | kup File One" 🔻 | Tous les fich | niers<br>Annule | • |

f. Les deux fichiers doivent apparaître dans l'écran Sélectionnez les fichiers et dossiers à restaurer. Cliquez sur Suivant.

| ) 😥 Restaurer les fichiers<br>Sélectionnez les fic | (avancé)<br>hiers et dossiers à rest                            | aurer                                                        |                                                            |
|----------------------------------------------------|-----------------------------------------------------------------|--------------------------------------------------------------|------------------------------------------------------------|
| Nom<br>Backup File One<br>Backup File Two          | Dans le dossier<br>C:\Users\user\Docume<br>C:\Users\user\Docume | Date de modification<br>27/04/2016 10:20<br>27/04/2016 10:20 | Ajouter des fichiers<br>Ajouter des dossiers<br>Rechercher |
|                                                    |                                                                 |                                                              | Supprimer Supprimer tout                                   |

g. L'écran **Où voulez-vous enregistrer les fichiers restaurés ?** s'affiche. Sélectionnez **Dans l'emplacement d'origine**. Cliquez sur **Démarrer la restauration**.

|                                                           | ×  |
|-----------------------------------------------------------|----|
| 🚱 🐌 Restaurer les fichiers (avancé)                       |    |
| Où voulez-vous enregistrer les fichiers restaurés ?       |    |
| Dans l'emplacement d'origine                              |    |
| Dans l'emplacement suivant :                              |    |
| Parcourir                                                 |    |
| Restaurer les fichiers dans leurs sous-dossiers d'origine |    |
| Créer un sous-dossier pour la lettre de lecteur           |    |
|                                                           |    |
|                                                           |    |
|                                                           |    |
|                                                           |    |
|                                                           |    |
|                                                           | _  |
| Démarrer la restauration                                  | er |

h. Lorsque l'écran Fichiers correctement restaurés s'affiche, cliquez sur Terminer.

| te Restaurer les fichiers (avancé) |          |
|------------------------------------|----------|
| Fichiers correctement restaurés    |          |
|                                    |          |
|                                    |          |
|                                    |          |
|                                    |          |
|                                    |          |
|                                    |          |
|                                    | Terminer |
|                                    |          |

i. Pour vérifier si les fichiers ont été restaurés, accédez au Bureau. Les deux fichiers ont-ils été restaurés sur le Bureau ?

#### Étape 5 : Modifiez, sauvegardez, supprimez et restaurez un fichier.

a. Ouvrez le fichier **Fichier de sauvegarde 2**. Ajoutez le texte suivant au fichier : « **Du texte supplémentaire a été ajouté.** ». Enregistrez le fichier.

b. Cliquez sur Statut et configuration de la sauvegarde, puis cliquez sur Sauvegarder les fichiers.

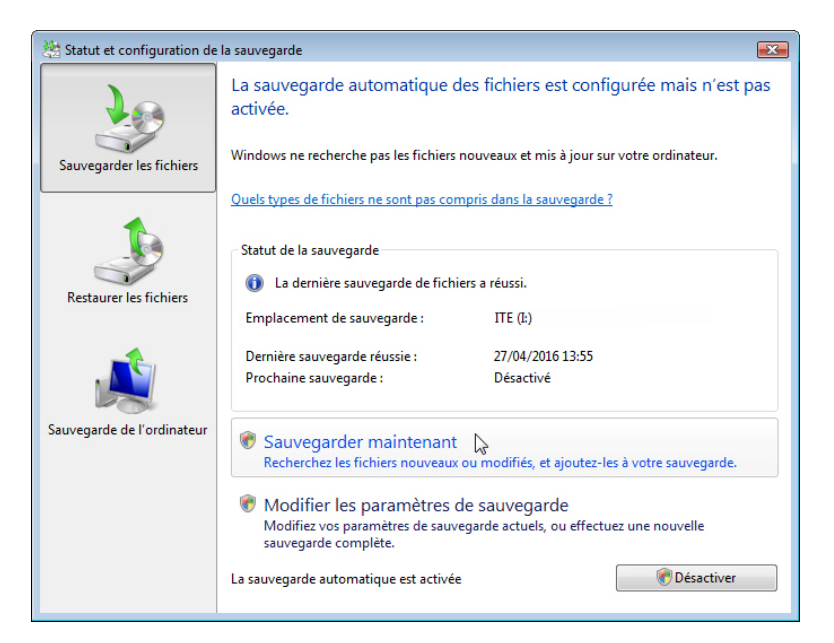

c. Cliquez sur **Sauvegarder maintenant > Continuer**. La barre de progression apparaît. Cliquez sur **Fermer** lorsque la sauvegarde est terminée.

| 🖄 Sauvegarder les fichiers                 |                             | <b>X</b> |
|--------------------------------------------|-----------------------------|----------|
| La sauvegarde s'est correctement terminée. |                             |          |
|                                            |                             |          |
|                                            |                             |          |
|                                            |                             |          |
|                                            |                             |          |
|                                            |                             |          |
|                                            | Arrêter la sauvegarde Ferme | r D      |

d. Accédez au Bureau. Supprimez le fichier Fichier de sauvegarde 2. Videz la Corbeille.

e. Cliquez sur **Statut et configuration de la sauvegarde.** Cliquez sur **Restaurer les fichiers** dans le panneau de gauche. Cliquez sur **Restaurer les fichiers** dans la fenêtre principale.

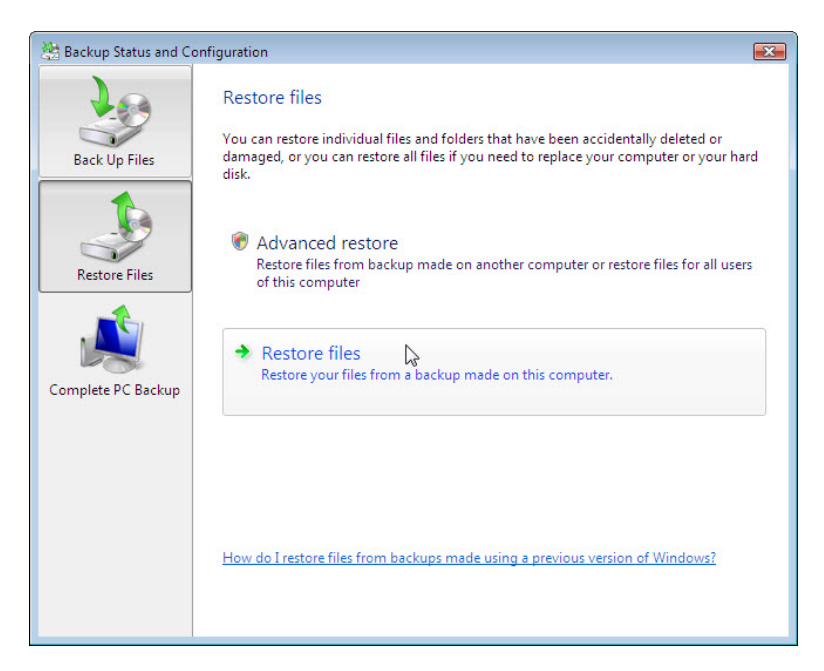

f. Supprimez le fichier **Fichier de sauvegarde 2**. Accédez au **Bureau**. Ouvrez le fichier **Fichier de sauvegarde 2**. Quel texte figure dans le fichier ?